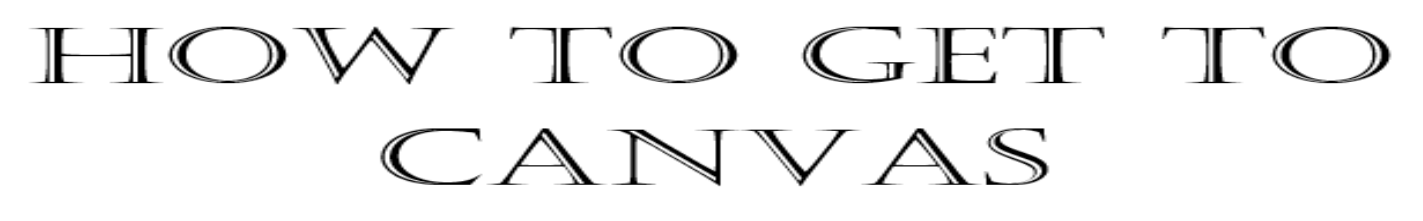

- 1. Go to <u>www.leonschools.net</u>.
- 2. Click on the ClassLink icon

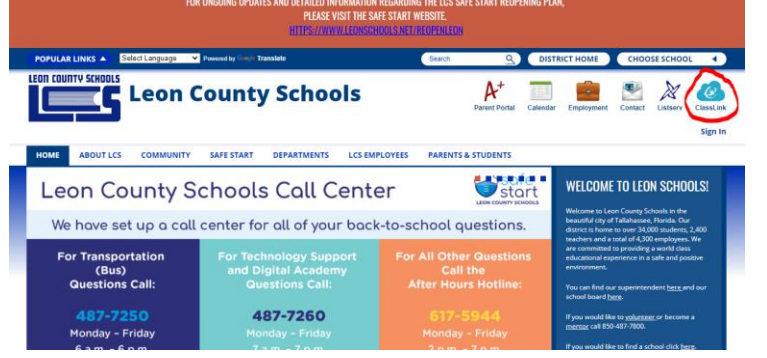

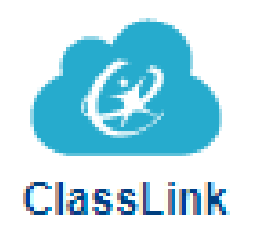

3. Sign into ClassLink.

Remember, when signing into ClassLink the username is studentidnumber@edu.leonschools.net

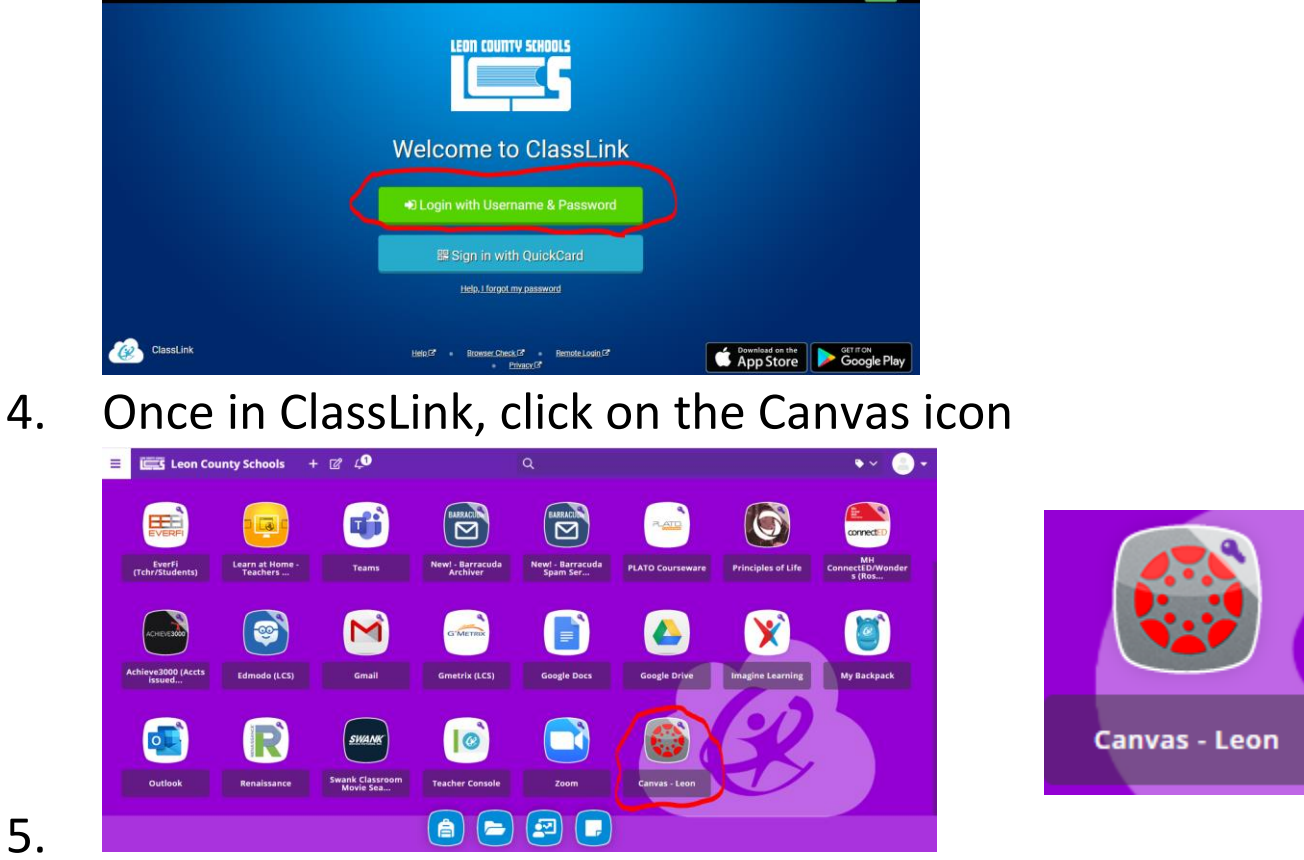

6. Within Canvas, you will see all of your classes.